## Hyogo E-net Information mail registration/cancellation manual

2 If you would like to receive emergency information as soon as a disaster SELECT About this website occurs, go to the following URL and LANGUAGE register under your municipality. Please be sure to read English the following before using this website. ●한국어 http://bosai.net/e/ ●<u>中文</u> Terms of use (required Portugues reading) Vietnam Information Japanese site Subscribe for Link emergency information mail About the Address Select setting Return If you register your e-mail address, you will receive messages from "support@bosai.net" and "info@bosai.net." Please adjust the appropriate Please select your Please read through the settings for "support@bosai.net" and terms of use. language. "info@bosai.net" if you use "Address Select" with Then select "Subscribe for your address filter function. emergency information Please set up for "bosai.net" if you use "Batch mail." Select." **4**-(1) Δ-(2) 5 From \*\*\*@\*\*\*\*.\*\* From info@bosai.net To \*\*\*@\*\*\*\*.\*\*\* To eng@bosai.net Subscribe for Subject Subject [registration] emergency information Register your e-mail Registration of emergency information mail address You can register, alter, and Subscribe here 4-(1 E-mail address cancel your subscription to the Registration/alteration/c Hyogo E-Net information. ancellation of your e-Please access with the following Registration URL. mail address for emergency information http://bosai.net/e/ \* <u>mail</u> Return \* \* \* \* \* \* \* \* \* If you cannot send your e-mail according to the above-mentioned \*\*\*\*\*\*\*\*\*\*\*\*\*\*\* procedure, please Some time after sending register here. your e-mail, you will Sending complete receive a reply. You will About the emergency find a URL in the message information mail Return A "send mail" screen will to access the page for  $\sim \sim \sim \sim$ appear. Please send a registration/alteration/canc Please confirm the blank e-mail to the ellation of your e-mail information you will be following address. address. Please access receiving and registration the URL by using that link. procedures.

## Hyogo E-net Information mail registration/cancellation manual

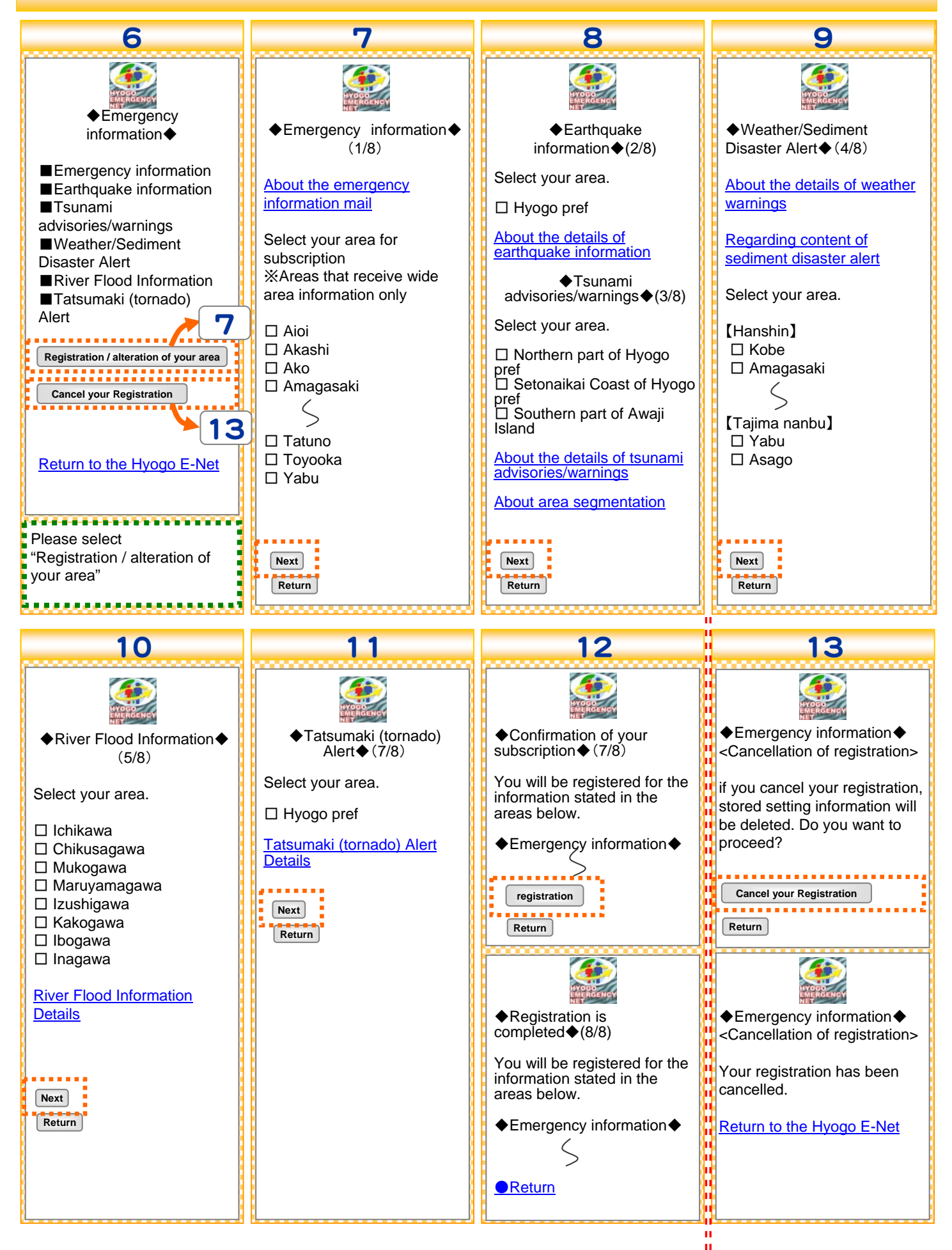